# Ansetzungen per Mail / Bestätigen der Ansetzungen

## 1. Die Ansetzungsmail (Beispiel):

| DFB | DFB SR-Ansetzung Christopher Jänike 📄 Posteingang x 👼 🛚                                                                                                    |                    |     |  |  |
|-----|----------------------------------------------------------------------------------------------------|--------------------|-----|--|--|
| •   | "Jürgen Muscat" <u>über</u> dfbnet.org 11:45<br>an mich ⊚                                                                                                    | (vor 21 Stunden) 📩 | * - |  |  |
|     | Sehr geehrte(r) Christopher Jänike                                                                                                    |                    |     |  |  |
|     | Sie wurden für folgendes Spiel eingeteilt:                                                                                                    |                    |     |  |  |
|     | Name: Christopher Jänike [mailto: <u>sr.christopherjaenike@qmail.com]</u> Tel.: 0176/83432958<br>eingeteilt als: Schiedsrichter                                                                                                    |                    |     |  |  |
|     | Spieldaten:         Spielkennung:       650038185         Datum, Uhrzeit:       Sa, 07.03.2015 14:00                                                                                                    |                    |     |  |  |
|     | Heimmannschaft: SG VTR Bad Lobenstein<br>Gastmannschaft: SG FC Motor Zeulenroda<br>Spielort: Sportplatz Koseltal<br>Neustadi 40, 07356 Bad Lobenstein                                                                                                    |                    |     |  |  |
|     | Bemerkung:                                                                                                    |                    |     |  |  |
|     | SR-Spesen:                                                                                                    |                    |     |  |  |
|     | Ligadaten:<br>Liga: Landesklasse, Staffel 1<br>Spieiklasse: Landesklasse<br>Mannschaftsart: Herren                                                                                                    |                    |     |  |  |
|     | Einteilungen:<br>Schiedsrichter:<br>1. Assistent:<br>2. Assistent:<br>Christian Anisch [mailto: <u>str.christopherjaenike@gmail.com]</u> Tel.: 0176/83432958<br>Stefan König [mailto: <u>str.langenorla@gmx.de]</u> Tel.: 0152-59092418<br>Christian Anisch [mailto: <u>christd@gmx.de]</u> Tel.: 015204845707 |                    |     |  |  |
|     | Staffelleiter: Gerd Meister, Zweitschen Nr. 24, 04626 Mehna, Tel.: 0160-8505751                                                                                                    |                    |     |  |  |
|     | Aktion ausgef. von: Jürgen Muscat [mailto:juergen muscat@web.de]; Tel.: 0179/6708341                                                                                                    |                    |     |  |  |
|     | Bestätigen Sie Ihre Einteilung bitte durch den Klick auf folgenden Link oder kopieren Sie den Link in einen Browser und führen ihn dort aus.<br>https://www.dfbnet.org/sria/mod_sria/c.do?id=01NG8K9NN4000000VV0AG80NVUNFEDLT                                                                                  |                    |     |  |  |
|     | $\wedge$                                                                                                    |                    |     |  |  |

## 2. Die Ansetzung bestätigen:

Variante 1: Klick auf den Link in der Mail:

| Info                                                 |                                                |  |  |  |  |  |  |
|------------------------------------------------------|------------------------------------------------|--|--|--|--|--|--|
| Ihre Bestätigung wurde erfolgreich entgegengenommen! |                                                |  |  |  |  |  |  |
|                                                      |                                                |  |  |  |  |  |  |
| Spieldaten                                           |                                                |  |  |  |  |  |  |
| Name:                                                | Christopher Jänike                             |  |  |  |  |  |  |
| Spielklasse:                                         | Landesklasse                                   |  |  |  |  |  |  |
| Datum:                                               | 07.03.2015                                     |  |  |  |  |  |  |
| Spielpaarung:                                        | SG VfR Bad Lobenstein - SG FC Motor Zeulenroda |  |  |  |  |  |  |
|                                                      | Schließen                                      |  |  |  |  |  |  |

### Variante 2: DFBnet

| (c) (c) (c) (c) (c) (c) (c) (c) (c) (c)                              |                                                                                                   |                               |                                                                                                    |  |  |  |
|----------------------------------------------------------------------|---------------------------------------------------------------------------------------------------|-------------------------------|----------------------------------------------------------------------------------------------------|--|--|--|
| DFBnet                                                               |                                                                                                   | Partner DRBnet und RUSSBALLDE | Damit meine<br>Nachrichten<br>nicht zum<br>Eigentor werden!                                                                                                    |  |  |  |
| A Service Forum DFBne                                                | t-APP Schulungsumgebung Kontakt Impressum AGB                                                     | Q Suchbegriff                 | Der sichere Messenger mit<br>Selbstzerstörungsfunktion                                                                                                    |  |  |  |
| DFBnet SpielPLUS                                                     | Anmeldung DFBnet SpielPLUS, Postfächer und Pass<br>Online                                         | DEUTSCHER<br>FUSSBALL-BUND    | SIMS ME<br>DEIN SICHERER MESSENGER                                                                                                    |  |  |  |
| Meisterschaftsspiele<br>Hallenfussball<br>Turnierspiele              | Benutzerkennung Passwort Anmelden                                                                 | DFB-<br>MEDIEN                | Jetzt runterladen!                                                                                                    |  |  |  |
| Pokalspiele<br>Freundschaftsspiele<br>Vereinsmeldebogen              | Passwort vergessen?                                                                               | == FUSSBALL.DE                | t sh                                                                                                    |  |  |  |
| Benutzerverwaltung<br>Schiedsrichteransetzung<br>Auswahlmannschaften | DFBnet-News                                                                                       | Der DFBnet - Medienservice    | With Rep.         With Rep.                                                                                                    |  |  |  |
| Lehrgängsverwaltung<br>Spielbericht<br>Sicherheitsmeldungen          | DFB-Jugend-Trainerkongress vom 0305. Juli in Hennef<br>Jetzt anmelden und teilnehment [mehr]      | DFBnet<br>Verein              | Restance<br>Description<br>Restance<br>Restance |  |  |  |
| Vereinsadministration                                                | Dein Amateurspiel live im TV!<br>Sky überträgt ein Meisterschaftsspiel deines Vereins live [mehr] | 1.0                           | Reserved Ry<br>Deutsche Post 父                                                                                                    |  |  |  |

| Anmeldung DFBnet SpielPLUS, Postfächer und Pass<br>Online |          |          |  |  |  |  |  |
|-----------------------------------------------------------|----------|----------|--|--|--|--|--|
| Benutzerkennung                                           | 65130004 | ]        |  |  |  |  |  |
| Passwort                                                  | •••••    | Anmelden |  |  |  |  |  |
| Passwort vergessen?                                       |          |          |  |  |  |  |  |

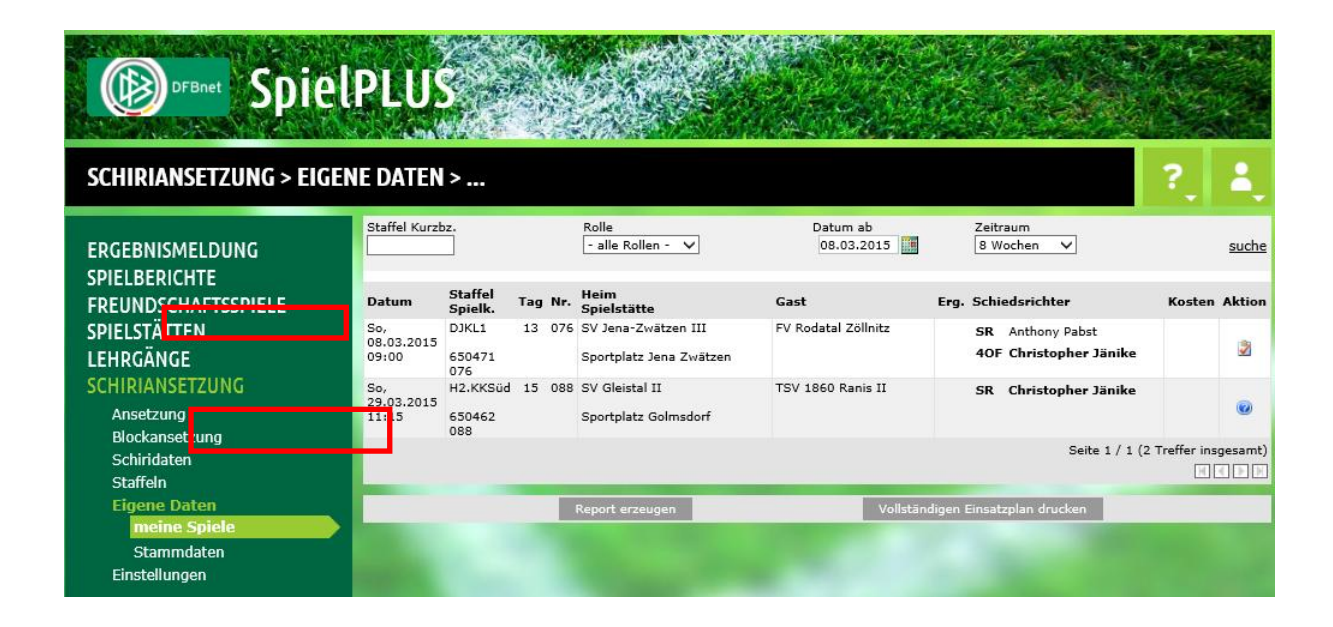

#### Bestätigt = 义

Noch nicht bestätigt = 🥑

Zum Bestätigen des Spiels, einfach auf das Symbol 🧧 .